## Инструкция для подачи заявления через портал государственных и муниципальных услуг Республики Татарстан

## Для подачи заявления необходимо:

- Быть зарегистрированным на портале государственных и муниципальных услуг Республики Татарстан. Регистрация от имени Абитуриента.
- Быть зарегистрированным и иметь стандартную учетную запись ЕСИА, создать которую можно на сайте gosuslugi.ru, а также в любом многофункциональном центре республики (МФЦ), имея при себе паспорт и СНИЛС. Учетная запись должна принадлежать Абитуриенту.
- При заполнении заявления иметь при себе паспорт и документ подтверждающий окончание образовательного учреждения

## Инструкция

1. Перейдите на портал государственных услуг Российской федерации. (https://www.gosuslugi.ru).

|                                                                                                    |                                                                                                    |                                           |                                   |                                                    | n and a state of the state of the state of the state of the state of the state of the state of the state of the           |
|----------------------------------------------------------------------------------------------------|----------------------------------------------------------------------------------------------------|-------------------------------------------|-----------------------------------|----------------------------------------------------|----------------------------------------------------------------------------------------------------|
| 🚰 — Для граждан —                                                                                                    |                                                                                                    |                                           |                                   |                                                    | 🕈 Челябинск 💻 RUS                                                                                                    |
| госуслуги                                                                                                    | Услуг                                                                                                    | и Оплата                                  | Поддержка                         | Q                                                  | о• Личный кабинет                                                                                                    |
| Штрафы без комиссі                                                                                                    | ии по карте «Мир»                                                                                                    |                                           |                                   |                                                    |                                                                                                    |
| Оплачиваите картои «Мир» шт                                                                                                    | рафы без комиссии до 23 июня                                                                                                   | 2020 года                                 |                                   |                                                    | el a                                                                                                    |
| Введите название услуги или в                                                                                                    | ведомства                                                                                                    |                                           |                                   |                                                    | Вхол в Госуслуги                                                                                                    |
|                                                                                                    |                                                                                                    |                                           |                                   | <u> </u>                                           |                                                                                                    |
| Рекомендуем для жителей                                                                                                    | Челябинской области                                                                                                    |                                           |                                   |                                                    | Войдите или зарепистрируйтесь,<br>чтобы получить полный доступ к                                                          |
| Рекомендуем для жителей<br>Оздоровительный отдых для детей                                                                                       | Челябинской области<br>Информация о рынке труда                                                                                | Регистраци                                | я рождення реби                   | 94660                                              | Войдите или зарепистрируйтесь,<br>чтобы получить полный доступ к<br>электронным госуслугам                                |
| Рекомендуем для жителей<br>Оздоровительный отдых для детей<br>Справка об отсутствии судимости                                                    | Челябинской области<br>Информация о рынке труда<br>Заянсь к арачу                                                              | Репистраци<br>Восстановл                  | я рождения ребо                   | ыка<br>3                                           | Войдите или зарепистрируйтесь,<br>чтобы получить польный доступ к<br>алактронным госуслугам                               |
| Рекомендуем для жителей<br>Оздоревительный огдых для детей<br>Саравка об отсутствии судимости                                                    | Челябинской области<br>Информация о рынке труда<br>Запись к врачу                                                              | Регистраци<br>Восстановл                  | я рождения реби<br>ение документо | нка<br>3                                           | Войдите или зарепистрируйтесь,<br>чтобы получить полиный доступ к<br>алектронным госуслугам<br>Войти                      |
| Рекомендуем для жителей<br>Оздоровительный огдах для детей<br>Саравка об отсутствии судиности<br>МИР Оплата автоштрафо                           | Челябинской области<br>Информация о рынке труда<br>Заянсь к врачу<br>на Без комиссии                                           | Регистраци<br>Восстановл                  | я рождения реби<br>ение документо | ника<br>3<br>×                                     | Войдите или зарегистрируйтесь,<br>чтобы получить полиный доступ к<br>алактронным госуслугам<br>Войти                      |
| Рекомендуем для жителей<br>Садаровнтельный огдых для детей<br>Справка об отсутстани судиности<br>МИР Оплата автоштрафо<br>Платите картой «Мир» п | Челябинской области<br>Информация о рынке труда<br>Запись к црачу<br>из без комиссии<br>юбого банка на Гокуслугах — с 24.06.19 | Регистраци<br>Восстановл<br>до 23 06 2020 | я рождения ребе                   | ника<br>3<br>— — — — — — — — — — — — — — — — — — — | Войдите или зарепистрируйтесь,<br>чтобы получить полный доступ к<br>злактронным госуслугам<br>Войти<br>Зарепистрироваться |

2. Войти на партал под учетной записью Абитуриента.

| Телефон или почта    | снило   |
|----------------------|---------|
| Мобильный телефон ил | и почта |
| Пароль               |         |
| ) Чужой компьютер    |         |

или зарегестрироваться введя данные абитуриента в форму регистрации.

| Регистр                                                      | ация                                      |
|--------------------------------------------------------------|-------------------------------------------|
| Фамилия                                                      |                                           |
| Имя                                                          |                                           |
| Мобильный телефон                                            |                                           |
| Электронная почта                                            |                                           |
| Нажимая на<br>«Зарегистриро<br>вы соглаша<br>с Условиями исп | кнопку<br>ваться»,<br>етесь<br>ользования |
| а политикой конфид<br>Зарегистрир                            | оваться                                   |

3. Профиль должен иметь уровень стандартной учётной записи (подтверждённый паспорт и СНИЛС), если они не введенны, то необходимо заполнить данные пункты и ожидать проверки документов. Проверка СНИЛС обычно занимает около 1 минуты. В случае ошибки: "данный СНИЛС используется в другом профиле" - попробовать восстановить доступ через сброс пароля. Если по каким-то причинам не возможно востановить доступ, тогда необходимо обратиться в многофункциональный центр республики (МФЦ), имея при себе паспорт и СНИЛС. Проверка паспорта обычно проходит в течении 15 минут, но может занимать и до 5 дней.

| Редактирование | данных                                       |                             |                                         |
|----------------|----------------------------------------------|-----------------------------|-----------------------------------------|
| Фамилия        | Хайрулин                                     | Документ,<br>удостоверяющий | Паспорт гражданина Российской Федерации |
| Имя            | Ağpar                                        | Серия и номер               |                                         |
| Отчество       |                                              | Кем выдан                   |                                         |
|                | Нет опчества                                 |                             |                                         |
| Пол            | <ul> <li>Мужской</li> <li>Женский</li> </ul> | Дата выдачи                 | ддмм.гтт 📾                              |
| Дата рождения  | ддмм.гттг 🛗                                  | Код подразделения           |                                         |
| Место рождения | Введите данные в соответствии с паспортом    | снилс ?                     |                                         |
| Гражданство    | РОССИЯ                                       | Отмена                      | Сохранить                               |

4. Перейдите на портал государственных и муниципальных услуг Республики Татарстан. (https://uslugi.tatarstan.ru/) Войдите под учетной записью Абитуриента.

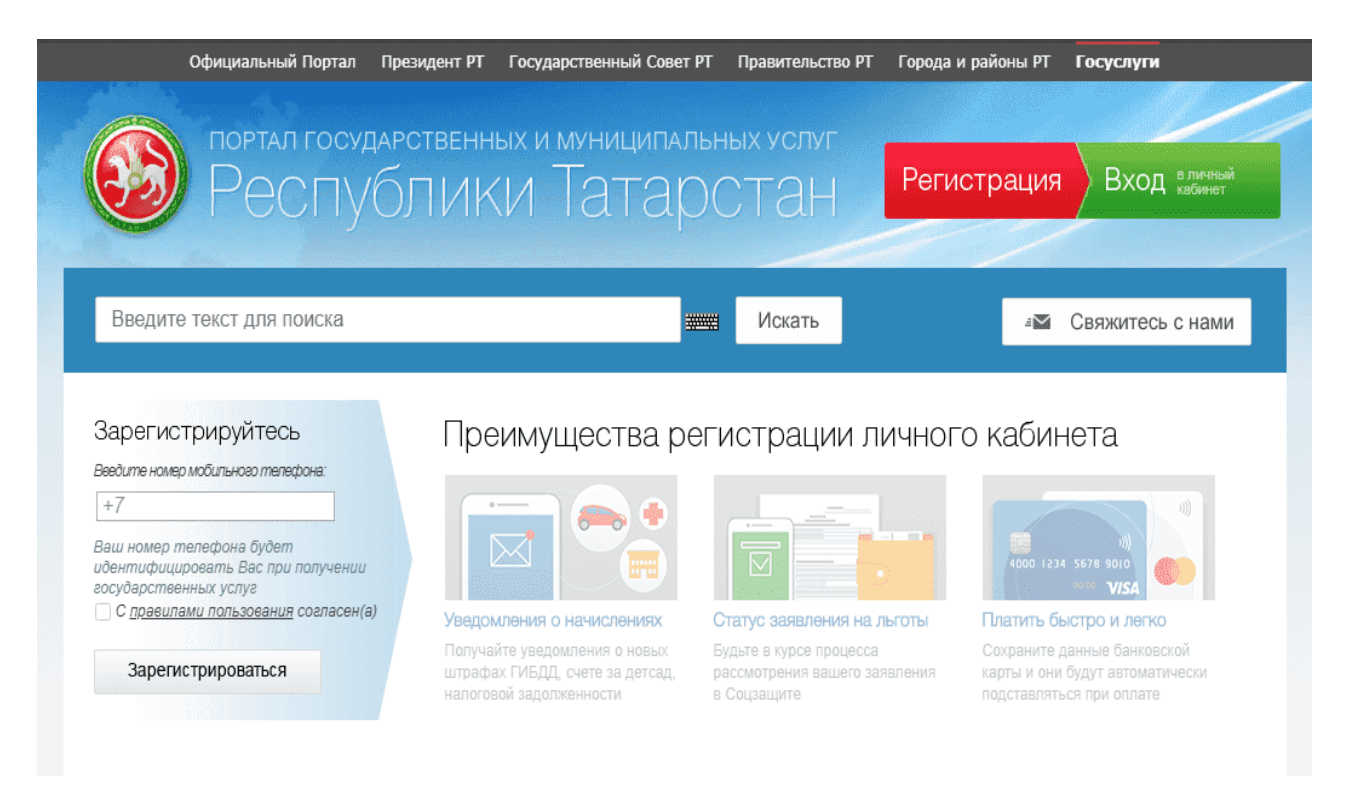

5. В разделе «Услуги в электронном виде» перейдите по ссылке «Школа и кружки».

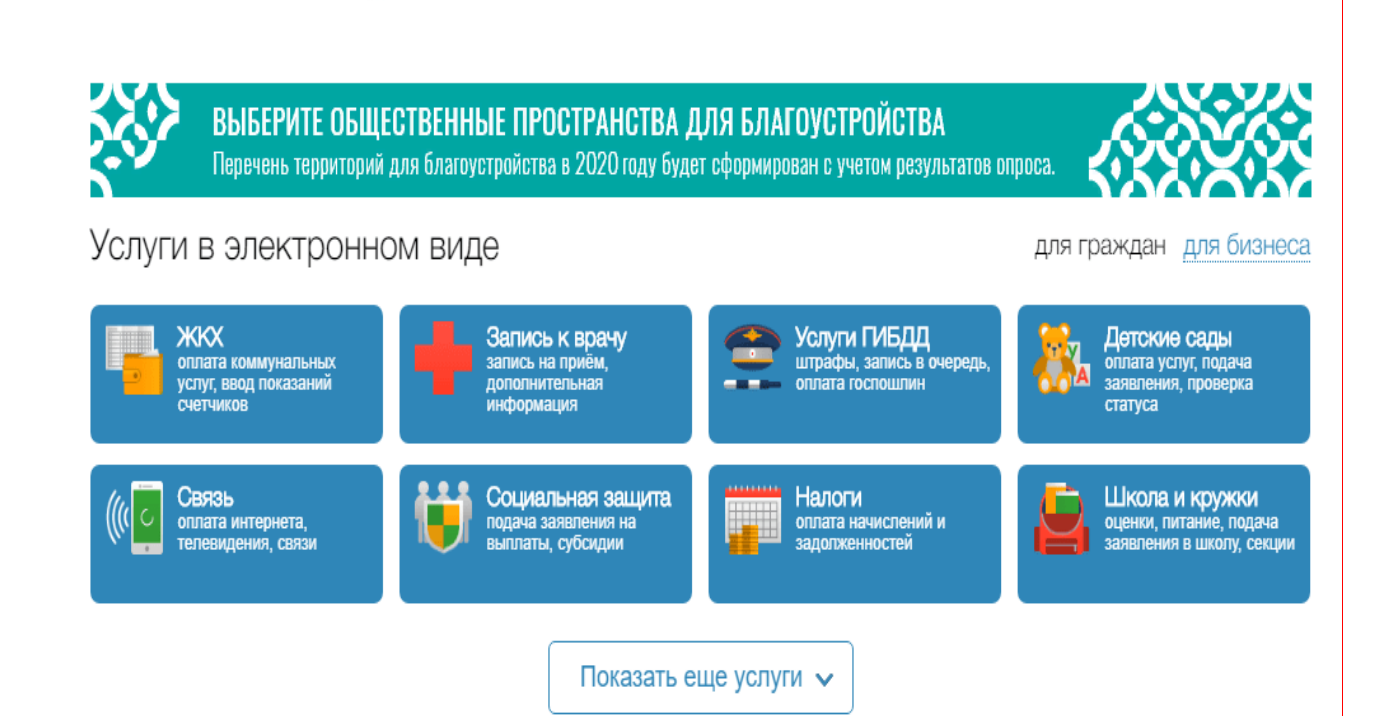

6. Затем в открывшейся странице выбрать "Среднее профобразование: подача заявления, проверка статуса".

Образование

| Проверить оценки детей                                                                   | Проверка оценок вашего ребенка, просмотр табеля<br>успеваемости, просмотр графика изменения среднего балла по<br>неделям. | Оценить качество<br>оказания услуг |
|------------------------------------------------------------------------------------------|----------------------------------------------------------------------------------------------------|------------------------------------|
| Общеобразовате-<br>льные учреждения<br>(школы):<br>подача заявления,<br>проверка статуса | Подача заявления на зачисление в Общеобразовательные<br>Организации РТ (школы, гимназии, лицеи и др).                     |                                    |
| Среднее<br>профобразование:<br>подача заявления,<br>проверка статуса                     | Подача заявления на зачисление в учреждения среднего профессионального образования в РТ.                                  |                                    |
| Образовательные<br>программы:<br>получить информацию                                     | Просмотр образовательных программ, учебных планов,<br>расписания занятий в образовательных организациях.                  |                                    |

7. Перейдите к второму пункту "Заполнение заявления", нажав на нем левой кнопкой мыши.

| Тодача           | заявления на                                                                                                    | прием в СПО                                                                                                    |                                                                                                    |                                    |
|------------------|----------------------------------------------------------------------------------------------------|----------------------------------------------------------------------------------------------------|----------------------------------------------------------------------------------------------------|------------------------------------|
| Чтобы            | получить услугу,                                                                                                    | нужно пройти 3 шага                                                                                                    | 1:                                                                                                    | Оценить качество<br>оказания услуг |
| <b>1</b><br>Опис | ание услуги                                                                                                    | 2<br>Заполнение заявления                                                                                                    | <b>3</b><br>Проверка статуса<br>заявления                                                                                                    | Подробнее об услуге 🗸              |
|                  | Важно!<br>Уважаемый пользоват<br>С помощью данного сере<br>образовательные органи<br>рассмотрения поданного<br>через Портал.<br>Подача электронного за<br>образования (СПО) на Пи<br>абитуриентов с уровнем<br>необходимо обратиться в<br>Перед заполнением<br>условиями подачи за<br>образовательную орга | ель!<br>зиса Вы можете подать заявление<br>изации Республики Татарстан,<br>заявления по номеру, присваива<br>явления на прием в организации<br>оргале государственных и мунициг<br>образования – 9 и 11 классов.<br>и образования – 9 и 11 классов.<br>и образования – 9 и 11 классов.<br>и образования – 9 и 11 классов.<br>заявления просим Вас вни<br>рявления просим Вас вни<br>извления на зачисление в ср<br>ниизацию Республики Татарстан | на прием в профессиональные<br>а также отслеживать статус<br>емому при отправке заявления<br>о среднего профессионального<br>пальных услуг РТ возможна для<br>я подачи заявления на прием<br>имательно ознакомиться с<br>меднюю профессиональную<br>н. |                                    |

8. Если вы не авторизованы на сайте gosuslugi.ru, необходимо войти в личный кабинет, используя стандартную учетную запись ЕСИА. Для этого необходимо нажать соответствующую кнопку "Войти в личный кабинет через ЕСИА".

Подача заявления на прием в СПО

| Чтобы получить услугу                                                                                                    | , нужно пройти 3 шаг                                                                                                    | a:                                                                                                    | <ul> <li>Оценить качество<br/>оказания услуг</li> </ul> |
|----------------------------------------------------------------------------------------------------|----------------------------------------------------------------------------------------------------|----------------------------------------------------------------------------------------------------|---------------------------------------------------------|
| Списание услуги<br>Описание услуги<br>Внимание! Для получения усл<br>кабинет через Единую Систему<br>пользователем, то необходиме<br>подтвердить свой аккаунт с пом<br>Войти в личный кабинет чер | 2<br>Заполнение заявления<br>луги в электронном виде вам н<br>Идентификации и Авторизации<br>о зарегистрироваться на Порт<br>ющью ЕСИА.<br>рез ЕСИА | 3<br>Проверка статуса<br>заявления<br>необходимо войти в Ваш личный<br>(ЕСИА). Если вы являетесь новым<br>тале uslugi.tatarstan.ru, а затем | Подробнее об услуге 🗸                                   |

9. На следующем шаге откроется страница авторизации в ЕСИА (Единой Системе Идентификации и Авторизации)

| Телефон или почта    | снило   |
|----------------------|---------|
| Мобильный телефон ил | и почта |
| Пароль               |         |
| ] Чужой компьютер    |         |

10. После того, как вы авторизуетесь с помощью стандартной учетной записи ЕСИА, необходимо отметить галочкой пункт согласия на обработку персональных данных и нажать кнопку "Продолжить" внизу страницы.

| ۲ | Подача заявления на прием в СПО                                                                                                    |
|---|----------------------------------------------------------------------------------------------------|
| - | 9 я согласен(а), что для получения электронной услуги мои персональные данные будут<br>обработаны в ведомственных информационных системах Республики Татарстан с<br>соблюдением требований закона РФ от 27.07.2006 №152-ФЗ "О персональных данных". |
|   |                                                                                                    |
|   |                                                                                                    |
|   | Продолжить                                                                                                    |

11. На следующем шаге необходимо заполнить все поля заявления.

<u>Примечение</u>: В поле "Мунициальный район" необходимо выбрать "г. Набережные Челны", а в поле "Образовательная организация" из предложенного списка выбрать "ЧПОУ «Торгово-технологический колледж"". После чего станут доступны поля "Профессия/специальность" и "Квалификация" согласно списка профессий и специальностей по которым объявлен набор в Торгово-технологическом колледже.

а затем нажать кнопку "Отправить заявление".

| 4униципальный район; *                          | г. Набережные Челны                           | •        |
|-------------------------------------------------|-----------------------------------------------|----------|
| Образовательная организация: *                  |                                               | Trave    |
|                                                 | ЧПОУ "Торгово-технологический колледж"        | 1991 - C |
| Закончил(а) классов: *                          | 9                                             |          |
| Наличие профессионального                       | 1                                             |          |
| образования: *                                  | профессиональное образование получаю впервые  | *        |
| Трофессия/специальность: *                      | 43.02.15 Поварское и кондитерское дело        | 2000]    |
| (валификация:                                   | Специалист по поварскому и кондитерскому делу | s•c1     |
| Рорма обучения: <mark>*</mark>                  | очная                                         | 27.3     |
| Рорма оплаты: =                                 | внебюджет                                     | •        |
| Необходимость в общежитии:                      | да                                            | •        |
| /ровень образования: -                          | Основное общее                                |          |
| <ul> <li>Поля, обязательные для запо</li> </ul> | пнения                                        |          |
|                                                 |                                               |          |
|                                                 | 11 - Sec.                                     |          |